## Cara menjalankan program

Di local

- 1. Buka aplikasi xampp aktifkan apche untuk server dan mysql untuk database sebelum itu file atau foder harus berada di htdocs
- 2. Buka browser (chrome, mozila dll)
- 3. Jalankan program
  - Bagian admin :localhost/jarot/admin
    Username admin
    Password admin
  - Bagian teknisi lcalhost/jarot/teknisi
    Username teknisi
    Password teknisi
  - Bagian konsumen : localhost/jarot
    Ke menu register lalu login
- 4. Setelah itu masing masing halaman dapat dijlankan

Buka website <u>www.jarotelektro.site</u> kemudian untuk menjalankn bagian admin da teknisi klik pada foter tombol admin dan teknisi diarahkah halan dashboard admin dan teknisi

1. Kemudian tampil halaman index.php

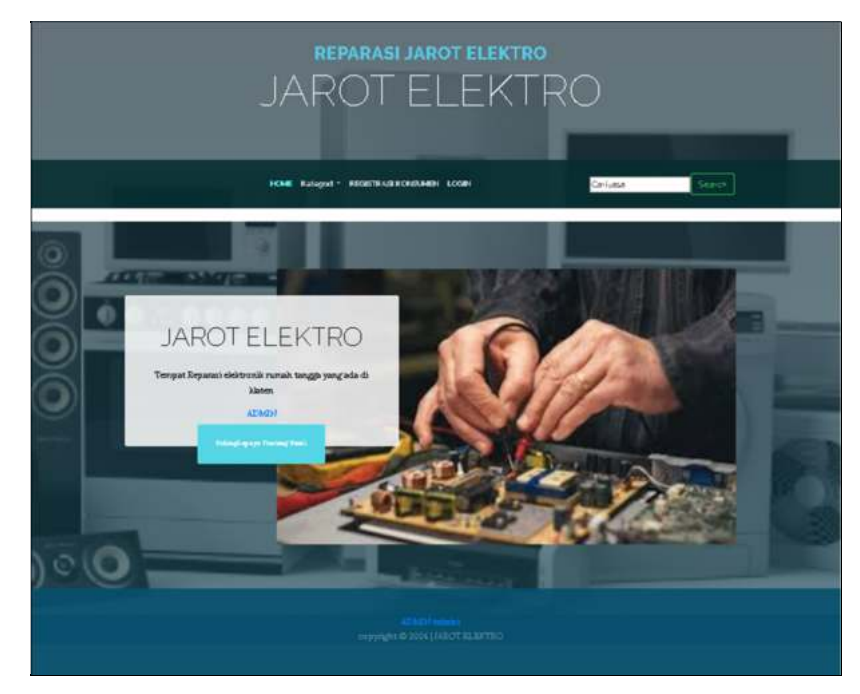

2. Untuk melakukan pemesanan konsumen harus registerasi terlebih dahulu dengan mengklik menu register maka tampil gambar form seperti gambar di bawah ini

|                | FORM REGISTRASI      |  |
|----------------|----------------------|--|
| enaŭ           |                      |  |
| Hama kansumen  |                      |  |
| Humor Whatsapp | onntoh: 628577785834 |  |
| alament        |                      |  |
| Parrword       |                      |  |

3. Setelah itu login dengan menginputkan email dan password yang sama saat registerasi

| Log la koas une a |  |
|-------------------|--|
| email             |  |
| Pa co.:erd        |  |
| Login Dantar      |  |

4. Setelah login tampil menu ke dashboard konsumen pilih menu pesan reparasi isis form pemesanan setelah isi data pesanan aka ditampilkan transaksi pesanan saya dan bagian administrasi akan memprses pesanana reparasi

| 0     |                              | EOBM DEMESANAN constant                 |
|-------|------------------------------|-----------------------------------------|
| (JE)  | Гангоновон.<br>Нала допуская | a service a campoora roca a representa- |
|       | konse,                       |                                         |
| -     | Bisshakhage                  |                                         |
| perut | 005631330999                 |                                         |
|       | stanut                       |                                         |
|       | Epots dees                   |                                         |
| he .  | reported                     |                                         |
|       | pith Synam                   |                                         |
| 19    | hung                         |                                         |
|       |                              |                                         |
|       | nut                          |                                         |
|       |                              |                                         |
|       |                              |                                         |
|       |                              |                                         |
|       | are seal                     |                                         |
|       |                              |                                         |
|       | heroite.                     |                                         |
|       | 7. 65019205                  |                                         |
|       | Torged Shorth                |                                         |
|       | 49 (38 (30))                 |                                         |

5. Bagian administrasi login ke dashboard admin stelah login ditampilkan halaman dashboard

| Jarot Elektro Login<br>Slahkan masukkan username dan password untuk |                             |                                             |                                                |                            |
|---------------------------------------------------------------------|-----------------------------|---------------------------------------------|------------------------------------------------|----------------------------|
| kgin                                                                |                             | Selamat datang Administr<br>Tanggel Alam Pr | ator di Jarot Elektro admin<br>via: 19.08-2024 |                            |
| admin                                                               | penesanan2<br>Notifications | reparasi2 Notifications                     | persbayarant<br>Notifications                  | konsumen5<br>Notifications |
| e und                                                               | 🛔 teknisi3 Notifications    | penjualant<br>Notifications                 |                                                |                            |
| Login                                                               |                             |                                             |                                                |                            |

6. Kemudian pilih menu transaksi pilih pemesanan maka menampilkan pemesan reparasi untuk menambahkan reparasi klik tombol reparasi maka akan diarahkan paa form tambah reparasi

| NO | NAMA KONSUMEN | NO TELEPON   | BARANG                                         | KERUSAKAN         | JASA              | HARGAJASA | AKSI      |
|----|---------------|--------------|------------------------------------------------|-------------------|-------------------|-----------|-----------|
| 1  | konsumen      | 085651100495 | televisi samsung 21 insamsung led amoled 17757 | tv na tidak nyala | reparasi televisi | 35000     | reparasi  |
| 2  | dan anggraeni | 085651100494 | magicommlyakcabg45679                          | tidak dapat masak | reparasi magicom  | 25000     | repara si |

7. Tampilan form tambah reparasi seperti gambar dibawah ini bagian admin menginputkan pemesan dan memilih teknisi yang akan melakukan reparasi

| konsumen                                                  |   |
|-----------------------------------------------------------|---|
| no/barang / merk / tipe                                   |   |
| PM00000002/ televisi samsung 21 in / samsung / led amoled |   |
| pemesanan                                                 |   |
| pilih pemesan                                             | ~ |
| Tgl masuk                                                 |   |
| 07 August 2024                                            |   |
| Tgl diproses                                              |   |
| mm/dd/yyyy                                                | ٥ |
| Total                                                     |   |
| 35000                                                     |   |
| teknisi                                                   |   |
| pilih teknisi                                             | ~ |
| estinasi                                                  |   |
| mm/dd/yyyy                                                | Ø |
| Status                                                    |   |
| proses                                                    | ~ |
| catatan                                                   |   |
|                                                           |   |
|                                                           |   |

8. Setelah itu ditampilkan informasi reparasi pada teknisi berdasarkan teknisinya yang login ke dashboard teknisi

|    | reparasi                                                                                                    |               |            |         |            |            |             |                 |
|----|----------------------------------------------------------------------------------------------------|---------------|------------|---------|------------|------------|-------------|-----------------|
| NO | PEMESAN                                                                                                    | TANGGAL MASUE | BIPROSES   | TERNIST | TOTAL JASA | ESTIMASI   | STATUS      | AESI            |
| 1  | nama konnunen dian anggraeni<br>jara : reparasi magicom<br>barang : magicom<br>kenurakan : tidak dapat marak | 2024-08-05    | 2024-08-06 | nko     | Rp. 25000  | 2024-08-10 | penggantian | AZUT NYA COMMUN |

9. Teknisi hanya dapat mengganti status reparasi, catatan dan estimasi selesai

pada frm dibawah ini

| SV00000001/ riko/proses/sedang di proses |   |
|------------------------------------------|---|
| nama konsumen                            |   |
| dian anggraeni                           |   |
| no/barang / merk / tipe                  |   |
| PM00000001/magicom/miyako /abg45         |   |
| pemesanan                                |   |
| PM0000001magicom2024-08-05               | ~ |
| Tgl masuk                                |   |
| 05 August 2024                           |   |
| Tgl diproses                             |   |
| 06 August 2024                           |   |
| Total                                    |   |
| 25000                                    |   |
| te knisi                                 |   |
| riko                                     | ~ |
| estimasi                                 |   |
| 10 August 2024                           |   |
| Status                                   |   |
| pergantian                               | ~ |
| catatan                                  |   |
| mengganti komponen pada pemanas          |   |
|                                          | 2 |

## 10. Juga dapat menginformasikan ke konsumen dengan mengklik tombol wa maka tampil sepeti dibawah ini

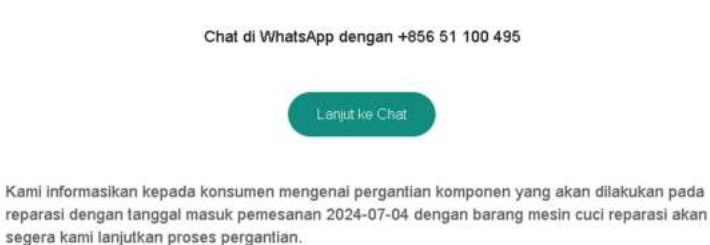

Setelah itu untuk pembelian komponen bisa klik tombol +detail mak tampil seperti gambar di bawah ini teknisi mengetik nama komponen otomattis menampilakan nama komponen lal pilih dan inputkan jumlah di sebelah nama kmponen maka akan tampil jumlah pada frm yang place holder nama kompone jumlah lau klik pilih aka tampil di keranjang setelah itu tampil pada halaman total jumlah dan grand total lalu enter maka tersimpan tabel transaksi dan menampilkan data reparasi pada konsumen.

| mponen | 1            |        | total          |       |           |        |
|--------|--------------|--------|----------------|-------|-----------|--------|
|        | sala lotatei |        | •              | BATH- |           | 100100 |
|        | 2000         |        | a Guidenal     |       |           |        |
|        | Tunner       |        | 2. 77          |       |           |        |
|        | layer 20 in  |        | 3 August para. |       | press sea |        |
|        | Diversional  |        |                |       |           |        |
|        |              | Garial |                |       |           |        |
|        |              |        |                |       |           |        |

11. Pada dashboard konsumen menu reparasi saya menampilkan informasi total jasa dan kompnen seperti gambar dobaah ini klik checkout untuk pembelia dan dismpan ke tabel penjualan

| NO | PEMESANAN                                                                                                    | TEKNISI | TANGGAL<br>MASUK | TOTAL<br>JASA | TOTAL<br>KOMPONEN | TGL_SELES AI | STATUS      | AKSI     |
|----|----------------------------------------------------------------------------------------------------|---------|------------------|---------------|-------------------|--------------|-------------|----------|
| 1  | nama konsumen konsumen<br>jasa : reparasi televisi<br>barang : televisi samsung 21<br>in<br>kerusakan : tu na tidak nyala<br>penjualan : JL00000002 | riko    | 2024-08-07       | Rp. 35,000    | Rp. 20,000        | 2024-08-08   | penggantian | checkout |

12. Kemudian ditampilkan sepeti gambar dibaah ini klik input pembayaran untk melakukan pembayaran

| NO | TANG GAL PEMBELIAN | STATUS PEMBELIAN | TOTAL     | OPSI                  |  |  |  |
|----|--------------------|------------------|-----------|-----------------------|--|--|--|
| 1  | 2024-08-20         | pending          | Rp.55,000 | Nota Input Pembayaran |  |  |  |

Tampilan nota pada gambar1 lalu lakukan input pembayaran seperti pada gambar 2 ketika sudah valiasi staus berubah menjadi sudah bayar

| Ne. Peadellag: JL30000021                                            |                                       |             |       |              |              |              | Nama Pada Relaxing                                                                 |
|----------------------------------------------------------------------|---------------------------------------|-------------|-------|--------------|--------------|--------------|------------------------------------------------------------------------------------|
| Tergal 2024-08-20<br>Total Ep. 55000,-<br>konsumen<br>mana Teneranan |                                       |             |       |              |              |              | Bak                                                                                |
| enal hummer@gnal.com                                                 |                                       |             |       |              |              |              | Juniah                                                                             |
| NO BARANG                                                            | JANA                                  | BAN         | FRINK | TOTALJANA    | - KOMPONEN   | TOTAL        |                                                                                    |
| 1 Metai namog 25 a                                                   | ogenst kirns                          | hp. 15301,- | t.    | Rp. 33,000,- | Fp. 28,000,- | Rp. 55,000,- |                                                                                    |
| Sladian Mekan penterana I<br>hash ISSI an rek 6303.78                | g. 75.000 kg<br>O 9.8 AN Jart Eleknes | 14          |       |              |              |              | Fore Buld.<br>Change File   No far change.<br>Sole buldt harter JPG makereral 2005 |
|                                                                      |                                       |             | g     | gamb         | ar 1         |              | gambar 2                                                                           |

- 13. kemudian bagian admin melakukan validasi pembayran

|                    | Annual     | SE DALL           |                     |
|--------------------|------------|-------------------|---------------------|
| - East -           | 644        | <b>BINI</b>       |                     |
| (IIIMLAH)          | Apr #1400- | Transa            | ksi Berhasil        |
| STREET PERFERENCE  | Securities |                   |                     |
| SERVICE PROFESSION | 2106-08-27 | Nomor Referensi   | 2024081612462194953 |
|                    |            | Nomor Jurnal      | 96692               |
|                    |            | Tanggal Transaksi | 16-08-202           |
|                    |            | Waktu Transaksi   | 12:40:35 WI         |

## 14. Kemudian ditampilkan info pembayaran

| Info   | ormasi Pembaya               | aran               |                   |                  |      |                  |
|--------|------------------------------|--------------------|-------------------|------------------|------|------------------|
| Deshte | and / Informati Pernitayaran |                    |                   |                  |      |                  |
| NO     | NAMA PADA REKENING           | TANGGAL PEMEATARAN | STATUS PEMBAYARAN | TOTAL PEMBAYARAN | BANK | OPSI             |
| 1      | konsumen                     | 2024-06-27         | servalida si      | Rp.55.000        | bni  | Lihat Dombayaran |

15. Laporan

| 00/01/202 | 03            | 0            | nggod Akbir<br>00/14/2034 | D Link               |
|-----------|---------------|--------------|---------------------------|----------------------|
| NO        | NAMA EONSUMEN | NO WHAT SAPP | EMAIL                     | BANYAR TRANSARAT (X) |
| 1         | konstation    | 085653100495 | konsumen@gmail.com        | i.                   |
| 2         | reixo         | 082353140513 | reko@gnal.com             | 1                    |
| 1         | rinda         | 005651100454 | rinda@gemail.com          | 1                    |

|         | Laporan pemesanan Berdasa | kan Transaksi dari 20 | 24-08-01 hingga 2024-08 | -16  |
|---------|---------------------------|-----------------------|-------------------------|------|
| d Jenal |                           | Tanggal Abbir         |                         |      |
| 1/ 2024 |                           | 08/18/2004            | 8                       | LINK |

| 101/2024                                                                                                    |                                                                                                    |                                                                                                    |                                                                                                    |                                                                                                    |                                                                                                    |                                     |                                                                                           |                                                                 |
|----------------------------------------------------------------------------------------------------|----------------------------------------------------------------------------------------------------|----------------------------------------------------------------------------------------------------|----------------------------------------------------------------------------------------------------|----------------------------------------------------------------------------------------------------|----------------------------------------------------------------------------------------------------|-------------------------------------|-------------------------------------------------------------------------------------------|-----------------------------------------------------------------|
| 1.00                                                                                                    |                                                                                                    |                                                                                                    | 8                                                                                                    | 08/11/2004                                                                                                    |                                                                                                    |                                     | C (84                                                                                     |                                                                 |
| 10                                                                                                    | W                                                                                                    |                                                                                                    |                                                                                                    |                                                                                                    |                                                                                                    |                                     |                                                                                           | 11                                                              |
|                                                                                                    | NAM                                                                                                    | KONSOMEN                                                                                                    |                                                                                                    | REFARASI                                                                                                    |                                                                                                    | ARANG                               |                                                                                           | JUMEAH                                                          |
| 8                                                                                                    | dan anggrashi                                                                                                    |                                                                                                    | egalasi ma                                                                                                    | gkom                                                                                                    | mapcom                                                                                                    |                                     | 3                                                                                         |                                                                 |
| 2                                                                                                    | konsumen                                                                                                    |                                                                                                    | Angusta ta Inde                                                                                                    | NTS .                                                                                                    | Nenisi samsung 21 in                                                                                                    |                                     | 1                                                                                         |                                                                 |
|                                                                                                    |                                                                                                    |                                                                                                    |                                                                                                    |                                                                                                    |                                                                                                    |                                     |                                                                                           |                                                                 |
|                                                                                                    | Lapor                                                                                                    | an tekinsi Be                                                                                                    | rdasarkan 1                                                                                                    | Transaksi dari                                                                                                    | 2024-08-01 hingg                                                                                                    | a 2024-08                           | 8-17                                                                                      |                                                                 |
| ogal Avail                                                                                                    |                                                                                                    |                                                                                                    |                                                                                                    | Tanggal Akhir                                                                                                    |                                                                                                    |                                     | 1.0                                                                                       |                                                                 |
| 8/01/3038                                                                                                    |                                                                                                    |                                                                                                    | •                                                                                                    | 06/17/2026                                                                                                    |                                                                                                    | ,                                   | 5 Line                                                                                    |                                                                 |
| ND                                                                                                    |                                                                                                    | NAMA TER                                                                                                    | wići                                                                                                    |                                                                                                    | DANTS                                                                                                    | AK REPARASI (N)                     |                                                                                           |                                                                 |
|                                                                                                    | No                                                                                                    |                                                                                                    |                                                                                                    |                                                                                                    |                                                                                                    |                                     |                                                                                           |                                                                 |
|                                                                                                    | Langer                                                                                                    | samenal David                                                                                                    | acarlina Tra                                                                                                    | naskal dasi 202                                                                                                    | 4 00 01 binana 20                                                                                                    | 14 00 27                            |                                                                                           |                                                                 |
| agai èvai                                                                                                    | Laporan                                                                                                    | reparasi Berd                                                                                                    | asarkan Tra                                                                                                    | nsaksi dari 202                                                                                                    | 4-08-01 hingga 20                                                                                                    | 24-08-27                            |                                                                                           |                                                                 |
| Latinu atea                                                                                                    | 0                                                                                                    | 06/27/2538                                                                                                    |                                                                                                    | D Dettoport                                                                                                    | L.                                                                                                    |                                     |                                                                                           |                                                                 |
|                                                                                                    |                                                                                                    |                                                                                                    |                                                                                                    |                                                                                                    |                                                                                                    |                                     |                                                                                           |                                                                 |
| *0                                                                                                    | KONJUMEN                                                                                                    | NEPARALI                                                                                                    |                                                                                                    | TANUL                                                                                                    | Ai                                                                                                    | ID TA:                              | TTATUS                                                                                    |                                                                 |
|                                                                                                    | anggoarro .                                                                                                    | the magen acade                                                                                                    |                                                                                                    | afrees susfersus                                                                                                    |                                                                                                    |                                     | teritities.                                                                               |                                                                 |
|                                                                                                    |                                                                                                    |                                                                                                    |                                                                                                    |                                                                                                    |                                                                                                    |                                     |                                                                                           |                                                                 |
|                                                                                                    | Lapora                                                                                                    | an penjualan                                                                                                    | Berdasark                                                                                                    | an Transaksi                                                                                                    | dari 2024-08-01                                                                                                    | hingga 2                            | 024-08-28                                                                                 |                                                                 |
| <b>1930) Avui</b><br>16/01/2028                                                                                                    | Lapora                                                                                                    | an penjualan<br>sampilang<br>o os/as/as                                                                                                    | Berdasark<br>w                                                                                                    | kan Transaksi                                                                                                    | dari 2024-08-01                                                                                                    | hingga 2                            | 024-08-28                                                                                 |                                                                 |
| <b>1930) Arwal</b><br>16/01/2020                                                                                                    | Lapora                                                                                                    | an penjualan<br>sampalang<br>D 00/28/20                                                                                                    | Berdasark<br>भ                                                                                                    | an Transaksi                                                                                                    | dari 2024-08-01<br>Decepses                                                                                                    | hingga 2                            | 024-08-28                                                                                 |                                                                 |
| nggal Awal<br>08/01/2038                                                                                                    |                                                                                                    | an penjualan<br>senara ang<br>otazon<br>senara ang<br>otazon<br>senara ang                                                                                                    | Berdasark<br>Mosne                                                                                                    | an Transaksi                                                                                                    | dari 2024-08-01<br>Invitacion<br>Revariast                                                                                                    | hingga 2                            | 024-08-28<br>Total                                                                        | STATUS                                                          |
| NO<br>10<br>10<br>10<br>10<br>10<br>10<br>10<br>10<br>10<br>10<br>10<br>10<br>10                                                                                                    | KO PENDALAN<br>MO PENDALAN                                                                                                    | an penjualan<br>senatang<br>Olivarian<br>20 Angsat 20                                                                                                    | Berdasark<br>ee<br>awccare                                                                                                    | ngas Minis Minis                                                                                                    | dari 2024-08-01<br>Intriggions<br>REFARATI<br>Lamong 21 ms                                                                                                    | hingga 2                            | 024-08-28<br>TOTAL                                                                        | s VATUS -<br>nactał karyar                                      |
| нуул Анна<br>1910/1/2020<br>НО<br>1. Ли                                                                                                    |                                                                                                    | an penjualan<br>smpi ag<br>0 (20/20/20<br>20 August 20                                                                                                    | Berdasark<br>M<br>M<br>ANGGAL                                                                                                    | ngago Menti Jelem                                                                                                    | dari 2024-08-01<br>Int Lepone<br>REFERENCE<br>services 21 m:                                                                                                    | hingga 2                            | 024-08-28<br>TOTAL                                                                        | STATUS<br>under Taylor                                          |
| но<br>- Ли<br>- Ли                                                                                                    | Lapora<br>NG PENJUALAN                                                                                                    | an penjualan<br>smjal arg<br>ov/av/av<br>20 August 20                                                                                                    | Berdasark                                                                                                    | ngana Transaksi<br>ngana Meni Asimu                                                                                                    | dari 2024-08-01<br>Int Lapone<br>REFARASI<br>anteng 21 m                                                                                                    | hingga 2                            | 024-08-28                                                                                 | STATUS<br>with layer                                            |
| 1929al Arwad<br>182/01/2008<br>NO<br>10<br>10<br>10                                                                                                    | KO PENOAKAN<br>NG PENOAKAN<br>XXXXXXXIII                                                                                                    | an penjualan<br>smpalang<br>o avavas<br>savayar sa<br>savagar sa                                                                                                    | Berdasark                                                                                                    | en Transaksi<br>en and and and and and and and and and an                                                                                                    | dari 2024-08-01<br>Int Lapone<br>REFARACI<br>antang 21 m<br>aksi dari 2024-08                                                                                                    | hingga 21<br>-01 hingg              | 024-08-28<br>Total<br>1800 1<br>18 2024-08-2                                              | stores"<br>water layer                                          |
| идрай Лонал<br>140 и<br>140 ял<br>140 ял<br>140                                                                                                    | Ka PENDALAN<br>Na PENDALAN<br>XXXXXXXIN<br>Laporan penj                                                                                                    | an penjualan<br>sespai ang<br>okravio<br>20 Angent 20<br>(ualan kompo<br>sespai angen                                                                                                    | Berdasark<br>a<br>axcox<br>axcox<br>a<br>a<br>a<br>a<br>a<br>a<br>a<br>a<br>a<br>a                                                                                                    | an Transaksi<br>a<br>ngaci takiti intera<br>asarkan Trans                                                                                                    | dari 2024-08-01<br>Intigent<br>REFARATI<br>samong 21 m<br>aksi dari 2024-08                                                                                                    | hingga 2<br>-01 hingg               | 024-08-28<br>Total<br>1800 T                                                              | starus<br>susah layar<br>28                                     |
| NO 10<br>NO 10<br>NO 10 | Kapora<br>Na fekulatan<br>xxxxxxie<br>Laporan penj                                                                                                    | an penjualan<br>sesparag<br>ov/ov/ov<br>20 Argunt 20<br>ualan kompo<br>semparaga<br>ov/ov/ou                                                                                                    | Berdasark<br><sup>94</sup><br>ANGSAL<br>ANGSAL<br>Donen Berda<br>4                                                                                                    | asarkan Trans<br>asarkan Trans                                                                                                    | dari 2024-08-01<br>Int Lypon<br>REFARASI<br>rannang 21 m.<br>aksi dari 2024-08                                                                                                    | hingga 2<br>-01 hingg               | 024-08-28                                                                                 | storus<br>watch tager<br>28                                     |
| 1999ad Annual<br>19970172000<br>100<br>100<br>100<br>100<br>100<br>100<br>100<br>100<br>100                                                                                                    | Lapora<br>no resultatan<br>morenj<br>so resultatan                                                                                                    | an penjualan<br>senara ag<br>ovravio<br>20 August 20<br>ualan kompo<br>ovravjose<br>ovravjose                                                                                                    | Berdasark<br>put<br>axosat<br>axosat<br>axosat<br>a<br>axosat                                                                                                    | an Transaksi<br>apaca terki Alexan<br>asarkan Trans                                                                                                    | dari 2024-08-01<br>Intispose<br>REFRASJ<br>annung 21 m<br>aksi dari 2024-08                                                                                                    | hingga 2'<br>-01 hingg              | 024-08-28                                                                                 | status<br>usdati inger<br>28<br>status                          |
| ۲۵۵۵ میروند<br>۲۵۱۰۲/۲۵۵۸<br>۲۰۰۰۲/۲۵۵۸<br>۲۰۰۰۲/۲۵۵۸<br>۲۰۰۰۲/۲۵۵۸                                                                                                    | Lapora<br>10 FENUALAN<br>200000%<br>Laporan penj<br>NO FENUALAN                                                                                                    | an penjualan<br>senara ang<br>otratria<br>20 August 20<br>ualan kompo<br>otratagga<br>otratagga<br>20 August 20<br>august 20<br>augus                                                                                                    | Berdasark                                                                                                    | asarkan Transaksi<br>nasos beniti intern<br>asarkan Trans                                                                                                    | dari 2024-08-01<br>Lhai lajdar<br>REFARASI<br>amang 21 in:<br>aksi dari 2024-08                                                                                                    | hingga 2'<br>-01 hingg              | 024-08-28                                                                                 | STATUS<br>audah layar<br>28<br>STATUS<br>Jayar                  |
| 1000 - 1000 - 10000 - 1000 - 1000 - 1000 - 1000 - 1000 - 1000 - 1000 - 1000 - 1                                                                                                    | KO PENJUALAN<br>NO PENJUALAN<br>Laporan penj<br>NO PENJUALAN                                                                                                    | an penjualan<br>senai ag<br>ov/av/av<br>20 Argan 20<br>ualan kompo<br>ov/av/av2<br>ov/av/av<br>20 Argan 20<br>ov/av/av2                                                                                                    | Berdasark<br>or<br>Anccat<br>Cone<br>Berda<br>A<br>A<br>A<br>A<br>A<br>A<br>A<br>A<br>A<br>A<br>A<br>A<br>A                                                                             | mesas tetrid intern<br>mesas tetrid intern<br>asarkan Trans<br>o (19<br>ayer 21 b junihi 1 sub 1                                                                                                    | dari 2024-08-01<br>kerkeas:<br>kerkeas:<br>kerke | hingga 21<br>-01 hingg              | 024-08-28                                                                                 | STATUS<br>anderh langer<br>28<br>STATUS<br>langer               |
| 10000000000000000000000000000000000000                                                                                                    | Ka PENUALAN<br>Ma PENUALAN<br>Laporan penj<br>No PENUALAN                                                                                                    | ualan kompo<br>oranga ang<br>oranga ang<br>orang ang<br>oranga ang<br>orang ang<br>orang ang<br>orang ang<br>oranga ang<br>orang ang<br>orang ang<br>orang ang<br>orang ang<br>orang ang<br>orang ang<br>orang ang<br>orang ang<br>orang ang<br>orang ang<br>orang ang<br>orang ang<br>orang ang<br>orang ang<br>orang ang<br>orang ang<br>orang orang<br>orang orang<br>orang orang<br>orang orang<br>orang orang<br>orang orang orang orang<br>orang orang orang orang orang orang<br>orang orang                                                                                                    | Berdasark<br>at<br>at<br>at<br>at<br>at<br>at<br>at<br>at<br>at<br>at                                                                                                    | segars taketal institut<br>means taketal institut<br>assarkan Trans<br>asyar zi in juntih i 1 sub ti                                                                                                    | dari 2024-08-01<br>Ret Lapone<br>RETATAS:<br>astrong 21 no<br>aksi dari 2024-08<br>Rissine<br>aksi dari 2024-08<br>rissine<br>cost 2000                                                                                                    | hingga 24<br>-01 hingg              | 024-08-28                                                                                 | STATUS<br>Andre langer<br>28<br>STATUS<br>Innyer                |
| 1000 Armai<br>1000 Armai<br>1000<br>1000 Armai<br>1000 Armai<br>1000<br>Armai<br>1000<br>Armai<br>1000<br>Armai<br>1000<br>Armai<br>1000<br>Armai<br>1000<br>A                                                                                                    | Lapora<br>NO PENUALAN<br>Laporan penj<br>NO PENUALAN<br>XO PENUALAN                                                                                                    | an penjualan<br>senati ang<br>otrazio<br>20 Angent 20<br>(ualan kompo<br>otrazio<br>20 Angent 20<br>D<br>20 Angent 20<br>20 Angent 20<br>20 Angent 2                                                                                                    | Berdasark<br>e<br>a<br>a<br>a<br>con<br>b<br>con<br>b<br>con<br>b<br>con<br>b<br>con<br>b<br>con<br>con<br>b<br>con<br>con<br>b<br>con<br>con<br>con<br>con<br>con<br>con<br>con<br>con | asarkan Transaksi<br>asarkan Trans<br>ayerzi = Jonbi I tubri                                                                                                    | dari 2024-08-01<br>kr (2004)<br>kr (2004)<br>kr (2004)<br>aksi dari 2024-08<br>kr (2004)<br>kr (2004)<br>kr (2024-08)<br>kr (2024-08)                                                                                                    | -01 hingg                           | 024-08-28                                                                                 | STATUS<br>audah langar<br>228<br>STATUS<br>langar               |
| nggat Awad<br>201/01/2028<br>NO<br>L JU<br>ggat Awad<br>NO<br>NO<br>NO<br>AD                                                                                                    | Lapora<br>na resount An<br>Laporan penj<br>no resount An<br>Lapora                                                                                                    | an penjualan<br>sespai ang<br>otravio<br>20 August 20<br>(ualan kompo<br>otrapat anggu<br>otrapat anggu<br>otrapat anggu<br>otrapat anggu<br>otrapat anggu<br>otrapat ang<br>otrapat ang<br>otrapat an                                                                                                    | Berdasark                                                                                                    | asarkan Transa<br>Nyarat Mahuli Mahu<br>Nyarat Mahuli Mahu<br>Nyarat Mahuli Mahu<br>Nyarat Mahuli Mahuli<br>Nyarat Mahuli Mahuli<br>Nyarat Mahuli<br>Nyarat Mahuli<br>Nyarat | dari 2024-08-01<br>kr (2004)<br>kr (2004)<br>kr (2004)<br>aksi dari 2024-08<br>ksi dari 2024-08                                                                                                    | -01 hingg<br>-01 hingg<br>-01 hingg | 024-08-28                                                                                 | STATUS<br>andah bagar<br>28<br>STATUS<br>hayar<br>-28           |
| HO      J        HO      J        K      J        K      J                                                                                                    | Lapora<br>no fexuatan<br>communic<br>Laporan penj<br>no rexultatan<br>communic                                                                                                    | an penjualan<br>sespai ang<br>ovi 20 August 20<br>20 August 20<br>ualan kompo<br>ovi 20 August 20<br>20 August 20<br>20 August 20<br>un pembayar                                                                                                    | Berdasark<br>ou<br>axecati<br>onen Berda<br>axecati<br>a<br>con Berdas                                                                                                    | asarkan Transa<br>asarkan Trans<br>asarkan Trans                                                                                                    | dari 2024-08-01<br>htt layout<br>screens 21 to:<br>aksi dari 2024-08<br>totoota<br>totoota<br>ksi dari 2024-08                                                                                                    | -01 hingg                           | 024-08-28                                                                                 | startus<br>austah keyer<br>288<br>startus<br>keyer<br>-28       |
| нодой Аний<br>No 1 2004<br>1 1 2 2 2 2 2 2 2 2 2 2 2 2 2 2 2 2 2 2                                                                                                    | Lapora<br>no resolution<br>control<br>so resolution<br>no resolution<br>n | an penjualan<br>sengai ang<br>ata ang<br>ata an | Berdasark<br>at<br>at<br>at<br>at<br>at<br>at<br>at<br>at<br>at<br>at                                                                                                    | asarkan Transa<br>eyec tin Joch 1 tabre<br>sarkan Transa                                                                                                    | dari 2024-08-01<br>Int Lapone<br>REFARASI<br>answig 21 m<br>aksi dari 2024-08<br>COMPORES<br>COMPORES<br>Lint Lapone                                                                                                    | -01 hingg<br>-01 hingg<br>-01 hingg | 024-08-28                                                                                 | storus<br>austah keyer<br>28<br>starus<br>keyer<br>-28          |
| nggal Anut<br>NO 00,001,000<br>NO 00,000<br>ggal Anut<br>RO 00,000<br>Anut<br>Anut<br>Anut<br>Anut<br>Anut<br>Anut<br>Anut<br>Anut                                                                                                    | Lapora<br>no feculatan<br>control<br>caporan penj<br>no feculatan<br>control<br>Lapora                                                                                                    | an penjualan<br>sengai ang<br>ov/ov/ov<br>20 August 20<br>ualan kompo<br>ov/20/202<br>00/20/202<br>20 August 20<br>20 August 20<br>00/20/202                                                                                                    | Berdasark<br>at<br>Axcost<br>an<br>bonen Berda<br>a<br>cone<br>a<br>a<br>a<br>a<br>a<br>a<br>a<br>a<br>a<br>a<br>a<br>a<br>a                                                            | asarkan Transa<br>asarkan Trans<br>o ta<br>asarkan Transa                                                                                                    | dari 2024-08-01<br>htt ispone<br>xc766651<br>samming 21 th<br>aksi dari 2024-08<br>rtisone<br>test ispone<br>ksi dari 2024-08<br>(test ispone<br>ksi dari 2024-08                                                                                                    | -01 hingg<br>-01 hingg<br>-01 hingg | 024-08-28<br>TOTAL<br>5500<br>a 2024-08-2<br>TOTAL<br>ga 2024-08-<br>ga 2024-08-<br>TOTAL | starus<br>autor lagor<br>28<br>starus<br>lagor<br>-28<br>starus |